# Cómo Iniciar Secure Malware Analytics Appliance en el Modo de Recuperación con el Shell EFI y Agregar el Modo de Recuperación a las Opciones de Inicio

### Contenido

Introducción Problema Solución Shell EFI Agregar modo de recuperación a las opciones de inicio

### Introducción

Este documento describe los pasos sobre cómo iniciar el dispositivo Secure Malware Analytics® en el modo de recuperación con EFI Shell y Agregar Modo de Recuperación a las Opciones de Inicio.

## Problema

Puede ver, como se muestra en la imagen, que no se muestra el modo de recuperación en la ventana del BIOS:

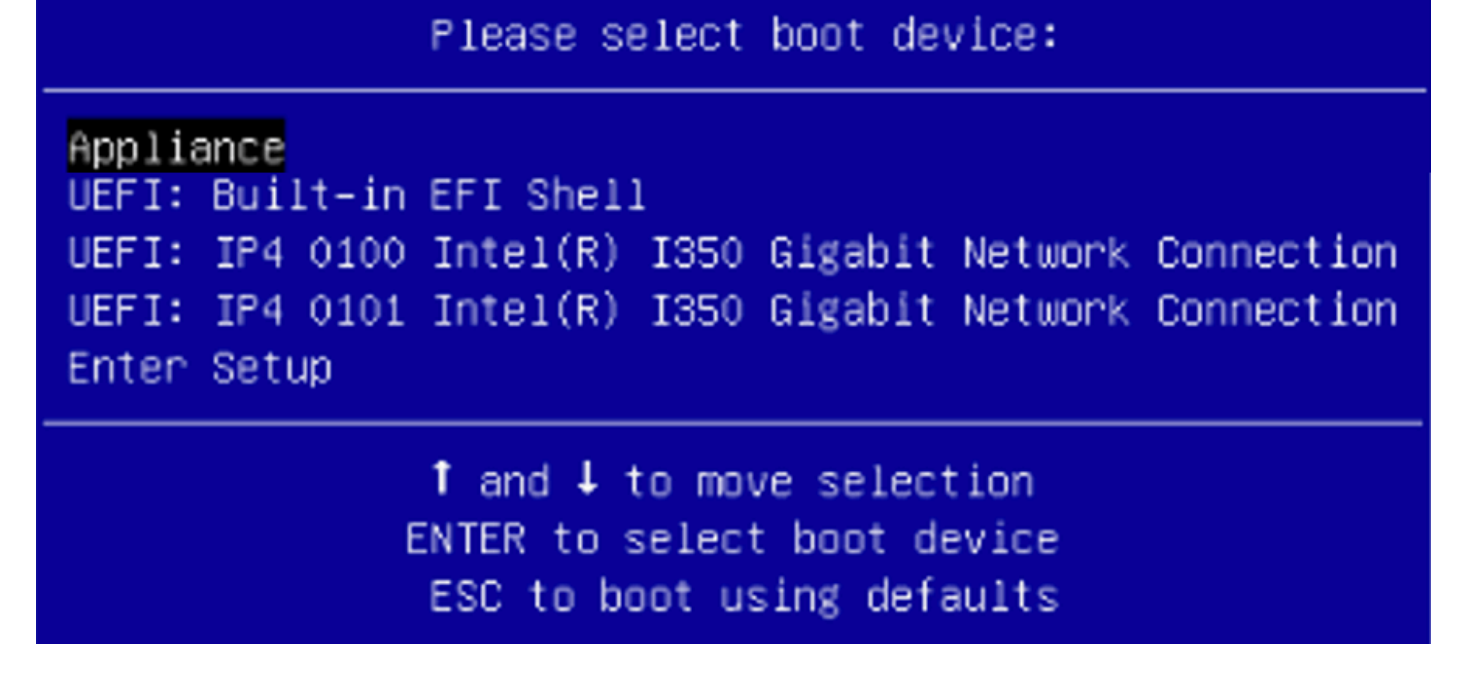

Para poder iniciar en el Modo de recuperación en este escenario, debemos utilizar los pasos descritos en la siguiente sección.

### Solución

#### Shell EFI

Paso 1. Conecte el adaptador KVM a un monitor externo y al teclado, y conéctelo al puerto KVM situado en la parte frontal del dispositivo. Si CIMC está disponible y configurado, puede utilizar un KVM remoto.

Paso 2. Reinicie el dispositivo.

Paso 3. Presione **F6** en la ventana del BIOS para ver una lista de posibles objetivos de inicio.

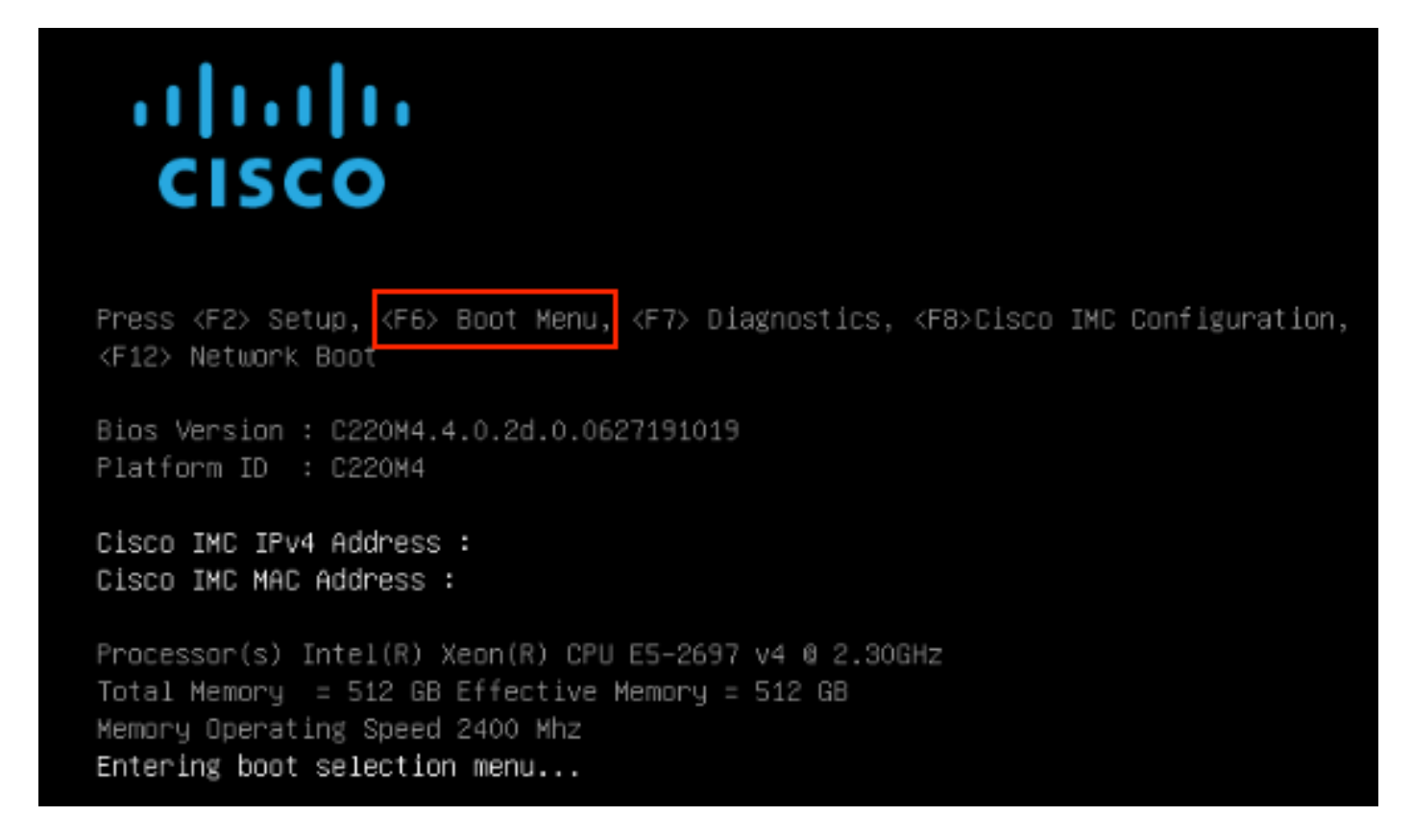

Paso 4. Seleccione UEFI: Shell EFI integrado.

### Please select boot device:

#### Appliance

UEFI: Built-in EFI Shell UEFI: IP4 0100 Intel(R) I350 Gigabit Network Connection UEFI: IP4 0101 Intel(R) I350 Gigabit Network Connection Enter Setup

> ↑ and ↓ to move selection ENTER to select boot device ESC to boot using defaults

Paso 5. Inmediatamente después, presione **ESC** antes de que el script de inicio termine de moverse al shell EFI.

| Paso 6. Lista de sistemas de archivos disponibles.                                                                     |
|----------------------------------------------------------------------------------------------------|
| UEFI Interactive Shell v2.0. UEFI v2.40 (American Megatrends, 0x0005000B). Revision 1.02                               |
| Manning table                                                                                                    |
| fs0: Alias(s):HD29a0b:;blk1:                                                                                           |
| PciRoot(0x0)/Pci(0x2,0x2)/Pci(0x0,0x0)/Ctrl(0x0)/Scsi(0x0,0x0)/HD(1,GPT,7303FEC6-7E81-4D88-961C-AE562681960F,0x800,0x4 |
| 00000)                                                                                                    |
| fs1: Alias(s):HD29b0b:;b1k5:                                                                                           |
| PciRoot(0x0)/Pci(0x2,0x2)/Pci(0x0,0x0)/Ctrl(0x0)/Scsi(0x1,0x0)/HD(1,GPT,C65AF6B6-C149-4184-B744-EB15CD038D5B,0x800,0x4 |
| 00000)                                                                                                    |
| blk0: Alias(s):                                                                                                    |
| PciRoot(0x0)/Pci(0x2,0x2)/Pci(0x0,0x0)/Ctrl(0x0)/Scsi(0x0,0x0)                                                         |
| blk4: Alias(s):                                                                                                    |
| PciRoot(0x0)/Pci(0x2,0x2)/Pci(0x0,0x0)/Ctrl(0x0)/Scsi(0x1,0x0)                                                         |
| blk2: Alias(s):                                                                                                    |
| PciRoot(0x0)/Pci(0x2,0x2)/Pci(0x0,0x0)/Ctr1(0x0)/Scsi(0x0,0x0)/HD(2,GPT,900A83C7-D4F4-44C3-B6D3-35D2DCC6249F,0x400800, |
| 0x400000)                                                                                                    |
| blk3: Alias(s):                                                                                                    |
| PciRoot(0x0)/Pci(0x2,0x2)/Pci(0x0,0x0)/Ctrl(0x0)/Scsi(0x0,0x0)/HD(3,GPT,D5A6A81E-85F9-4648-9277-3E4A89B43D65,0x800800, |
| 0xD5A6FDF)                                                                                                    |
| blk6: Alias(s):                                                                                                    |
| PciRoot(0x0)/Pci(0x2,0x2)/Pci(0x0,0x0)/Ctrl(0x0)/Scsi(0x1,0x0)/HD(2,GPT,ED9A0467-38FD-4DCF-A409-057CEC64FA1E,0x400800, |
| 0x289A8CFDF)                                                                                                    |
| Press ESC in 5 seconds to skip startup.nsh or any other key to continue.                                               |
| Shell> _                                                                                                    |

Paso 7. En este punto, necesita localizar el directorio **Recovery** que está en uno de los sistemas de archivos.

Paso 8. Desplácese hasta ese directorio.

Shell> fsi: fs1:\> dir Directory of: fs1:\ 03/16/2022 17:12 meta\_contents.tar.xz 31,736 10/26/2020 11:29 149 12/21/2016 23:42 <DIR> 4,096 04/30/2021 08:28 836,030,464 recovery.rosfs 3 File(s) 836,062,349 bytes 1 Dir(s) fs1:∖> cd efi fs1:\efi\> dir Directory of: fs1:\efi\ 12/21/2016 23:42 <DIR> 4,096 12/21/2016 23:42 (DIR> 0 04/30/2021 08:28 (DIR) 4.096 0 File(s) 0 bytes 3 Dir(s) fs1:\efi\> cd Recovery fs1:\efi\Recovery\> dir Directory of: fs1:\efi\Recovery\ 12/21/2016 23:42 (DIR) 4,096 12/21/2016 23:42 <DIR> 4,096 04/30/2021 08:28 18,255,144 1 File(s) 18,255,144 bytes 2 Dir(s)

Paso 9. Ejecute el comando fs1:\efi\Recovery\boot.efi

Paso 10. El dispositivo se inicia en el modo de recuperación.

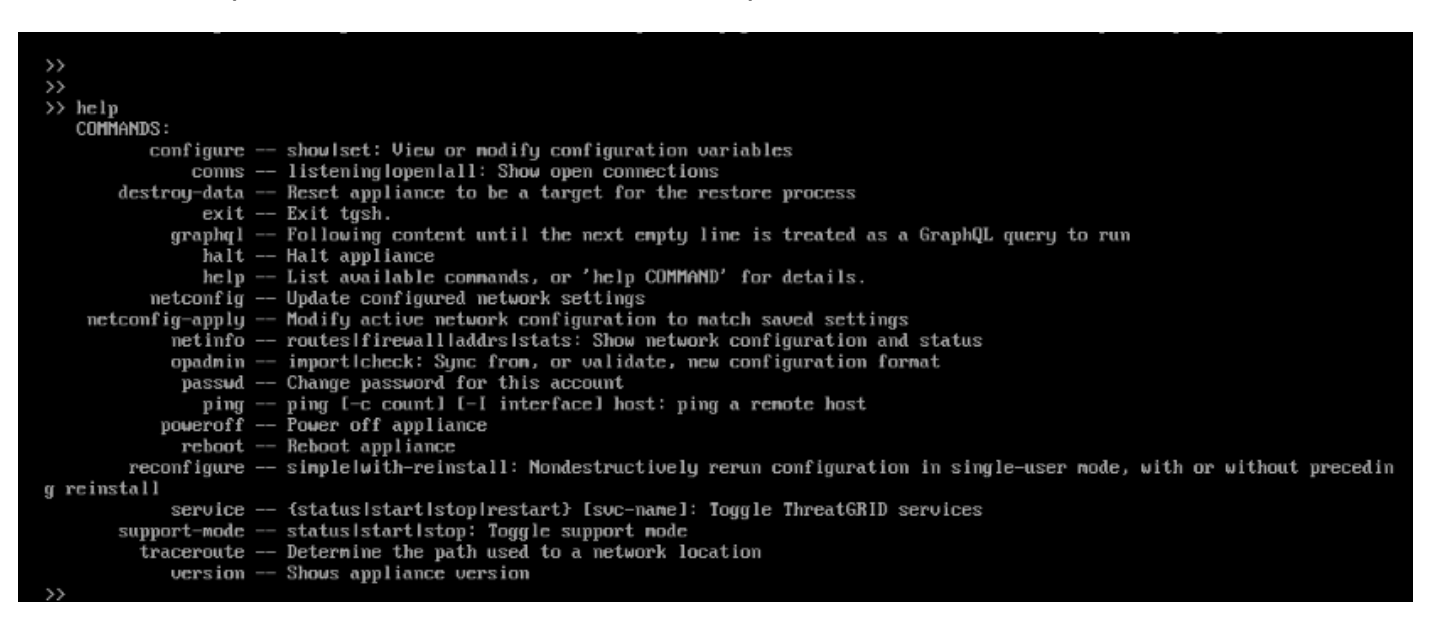

#### Agregar modo de recuperación a las opciones de inicio

Paso 1. Conecte el adaptador KVM a un monitor externo y al teclado, y conéctelo al puerto KVM

situado en la parte frontal del dispositivo. Si CIMC está disponible y configurado, puede utilizar un KVM remoto.

Paso 2. Reinicie el dispositivo.

Paso 3. Presione **F6** en la ventana del BIOS para ver una lista de posibles objetivos de inicio.

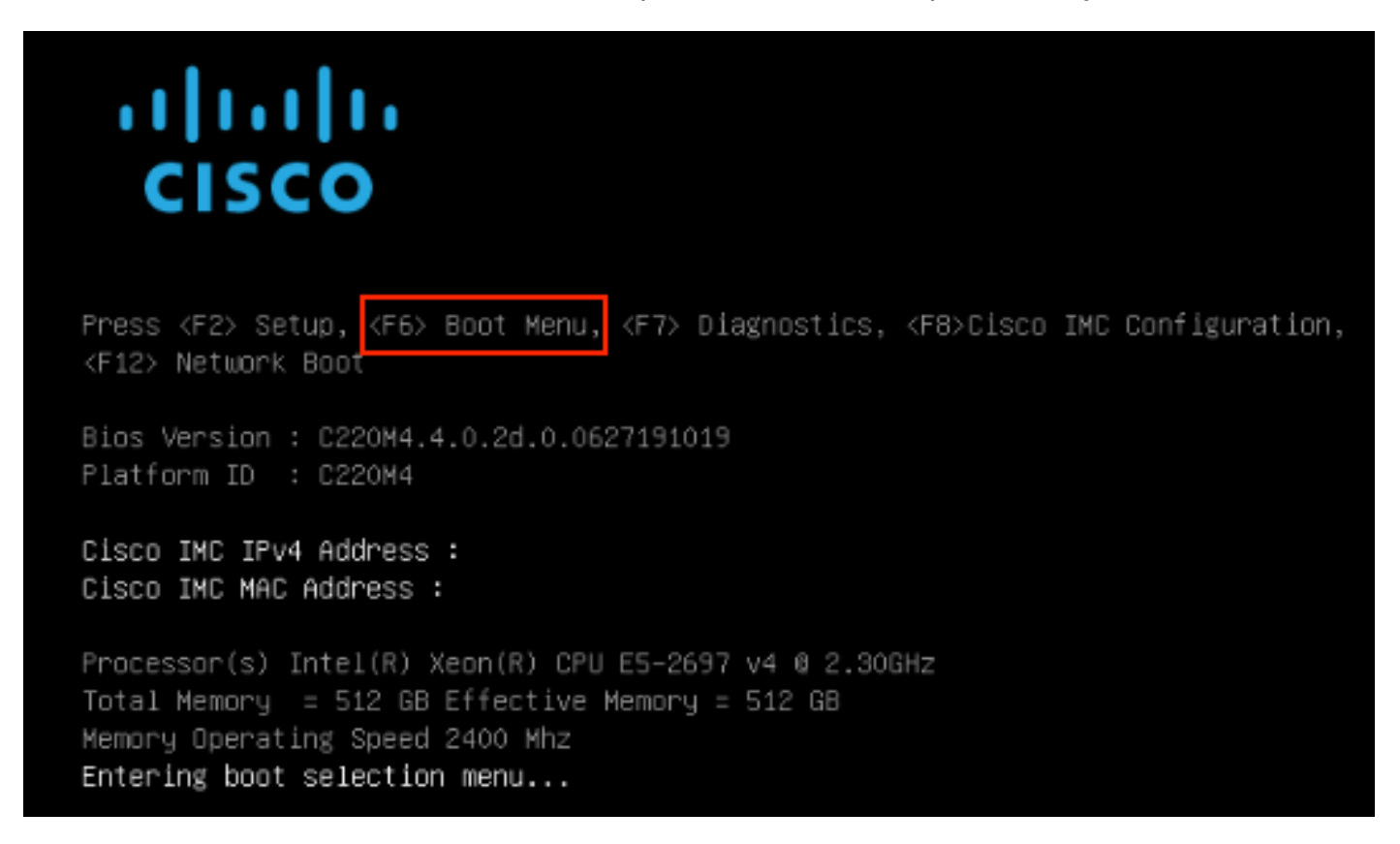

#### Paso 4. Seleccione Enter Setup.

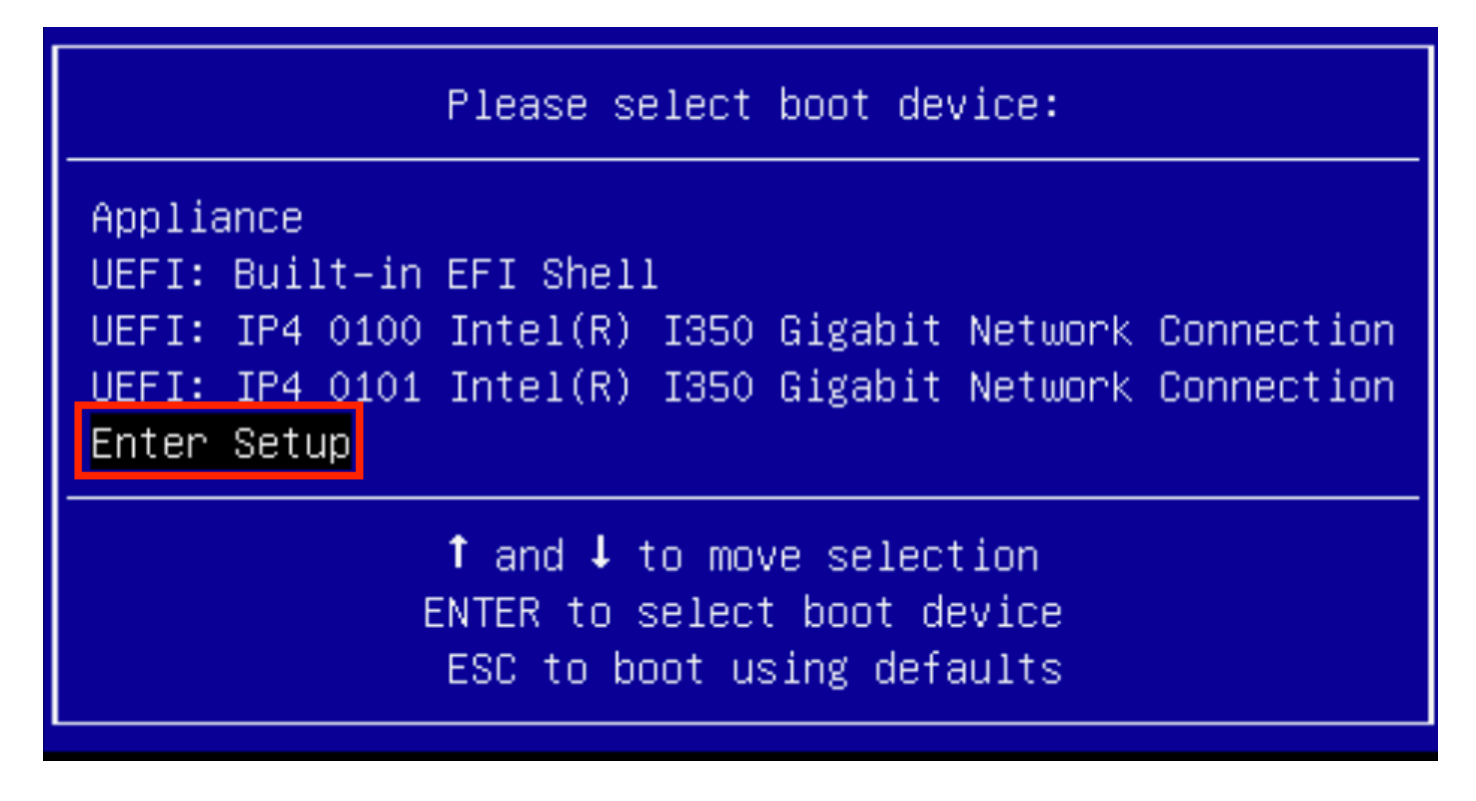

Paso 5. Navegue hasta **Opciones de Inicio**, desplácese hasta la parte inferior y seleccione **Agregar nueva opción de inicio**.

| Aptio Setup Utility<br>Main Advanced Server                         | – Copyright (C) 2019 Americ<br>Management Security Boot         | can Megatrends, Inc.<br>Options Save & Exit                                |
|---------------------------------------------------------------------|-----------------------------------------------------------------|----------------------------------------------------------------------------|
| Setup Prompt Timeout<br>Check controllers<br>health status          | 3<br>[Enabled]                                                  | Add a new EFI boot<br>option to the boot order                             |
| UEFI Boot Options                                                   | [Enabled]                                                       |                                                                            |
| Boot Option Priorities<br>Boot Option #1<br>Boot Option #2          | [Appliance]<br>[UEFI: Built-in EFI                              |                                                                            |
| Boot Option #3                                                      | Shell]<br>[UEFI: IP4 0100<br>Intel(R) I350 Gigabit              | ++ Select Screen<br>†↓ Select Item                                         |
| Boot Option #4                                                      | [UEFI: IP4 0101<br>Intel(R) I350 Gigabit<br>Network Connection] | +/- Change Value<br>F1 General Help<br>F9 BIOS Defaults<br>F10 Save & Exit |
| <ul> <li>Add New Boot Option</li> <li>Delete Boot Option</li> </ul> | •                                                               | ESC Exit                                                                   |
|                                                                     |                                                                 |                                                                            |

Paso 6. Seleccione Add boot option y escriba Recovery.

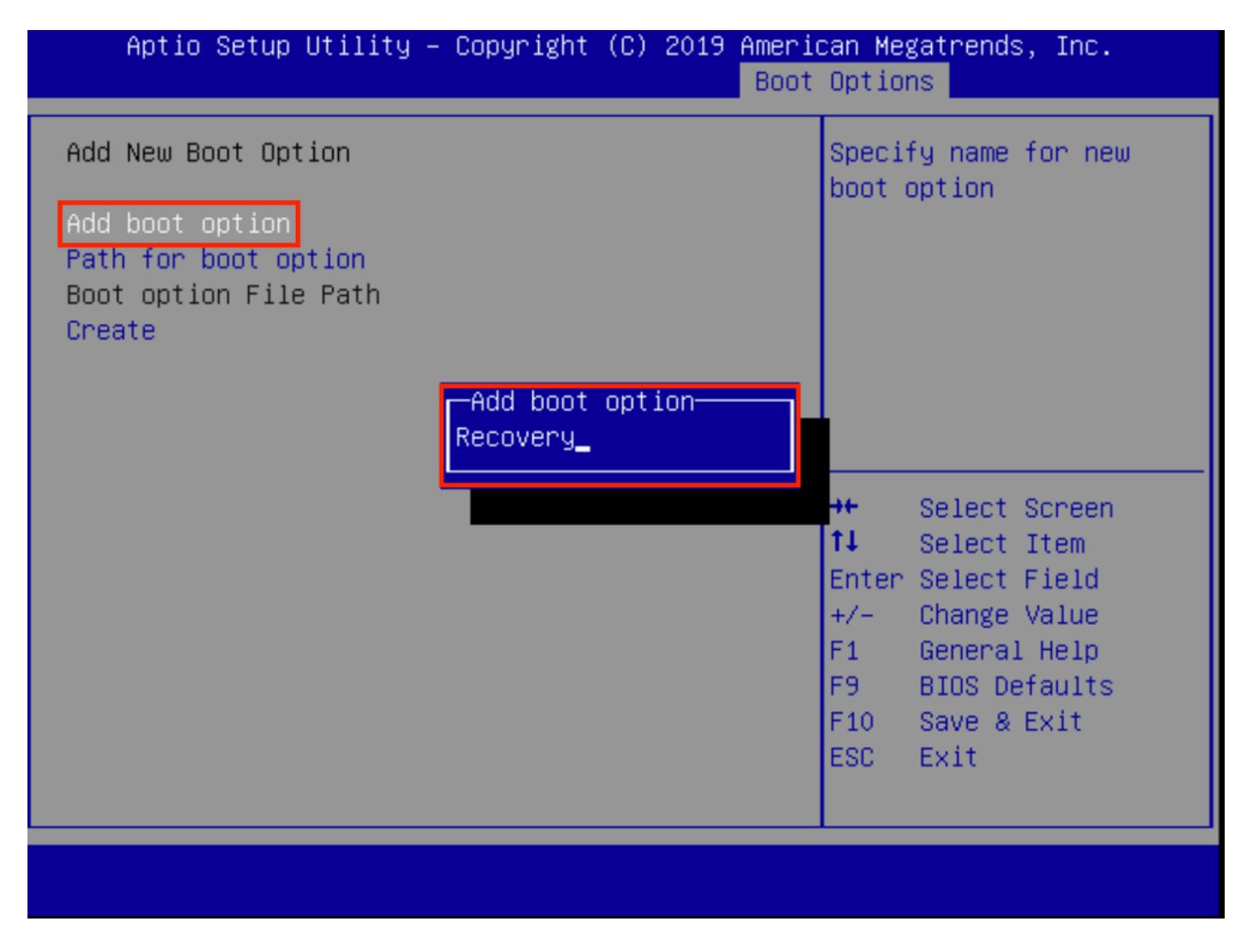

Paso 7. Seleccione Path para la opción de inicio y seleccione el sistema de archivos adecuado.

| Add New Boot Option       Enter the path to the boot option in the format fsx:\path\filename.efi         Add boot option       Recovery         Path for boot option       Boot option File Path         Select a File System       PCI(2 2)\PCI(0 0)\DevicePath(Type 1, SubType 5)SCSI(0,0)\HD(Part1,Sig7303f         PCI(2 2)\PCI(0 0)\DevicePath(Type 1, SubType 5)SCSI(1,0)\HD(Part1,Sig765af         14       Select Item         Enter Select Field         +/-       Change Value         F1       General Help         F9       BIOS Defaults         F10       Save & Exit         F20       Fxit | Aptio Setup Utility – Copyrig                                                                                                    | ht (C) 2019 American Megatrends, Inc.<br>Boot Options                            |  |
|----------------------------------------------------------------------------------------------------|----------------------------------------------------------------------------------------------------|----------------------------------------------------------------------------------|--|
| Select a File System         PCI(2 2)\PCI(0 0)\DevicePath(Type 1, SubType 5)SCSI(0,0)\HD(Part1,Sig7303f         PCI(2 2)\PCI(0 0)\DevicePath(Type 1, SubType 5)SCSI(1,0)\HD(Part1,Sigc65af         14       Select Item         Enter Select Field         +/-       Change Value         F1       General Help         F9       BIOS Defaults         F10       Save & Exit         ESC       Exit                                                                                                    | Add New Boot Option<br>Add boot option<br>Path for boot option<br>Boot option File Path                                                                  | Enter the path to the<br>boot option in the<br>format<br>fsx:∖path∖filename.efi  |  |
| PCI(2 2)\PCI(0 0)\DevicePath(Type 1, SubType 5)SCSI(0,0)\HD(Part1,Sig7303f         PCI(2 2)\PCI(0 0)\DevicePath(Type 1, SubType 5)SCSI(1,0)\HD(Part1,Sigc65af <b>1 1 1 1 1 1 1 1 1 1 1 1 1 1 1 1 1 1 1 1 1 1 1 1 1 1 1 1 1 1 1 1</b>                                                                                                    | Select                                                                                                    | a File System                                                                    |  |
| <b>†↓</b> Select ItemEnter Select Field+/-Change ValueF1General HelpF9BIOS DefaultsF10Save & ExitFSCExit                                                                                                    | PCI(2 2)\PCI(0 0)\DevicePath(Type 1, SubType 5)SCSI(0,0)\HD(Part1,Sig7303f<br>PCI(2 2)\PCI(0 0)\DevicePath(Type 1, SubType 5)SCSI(1,0)\HD(Part1,Sigc65af |                                                                                  |  |
|                                                                                                    |                                                                                                    | <pre>\$\$\$ \$\$\$ \$\$\$ \$\$\$ \$\$\$\$ \$\$\$\$\$\$\$\$\$\$\$\$\$\$\$\$</pre> |  |

Paso 8. Seleccione **<efi>**, **<Recovery>** y **<boot.efi>**.

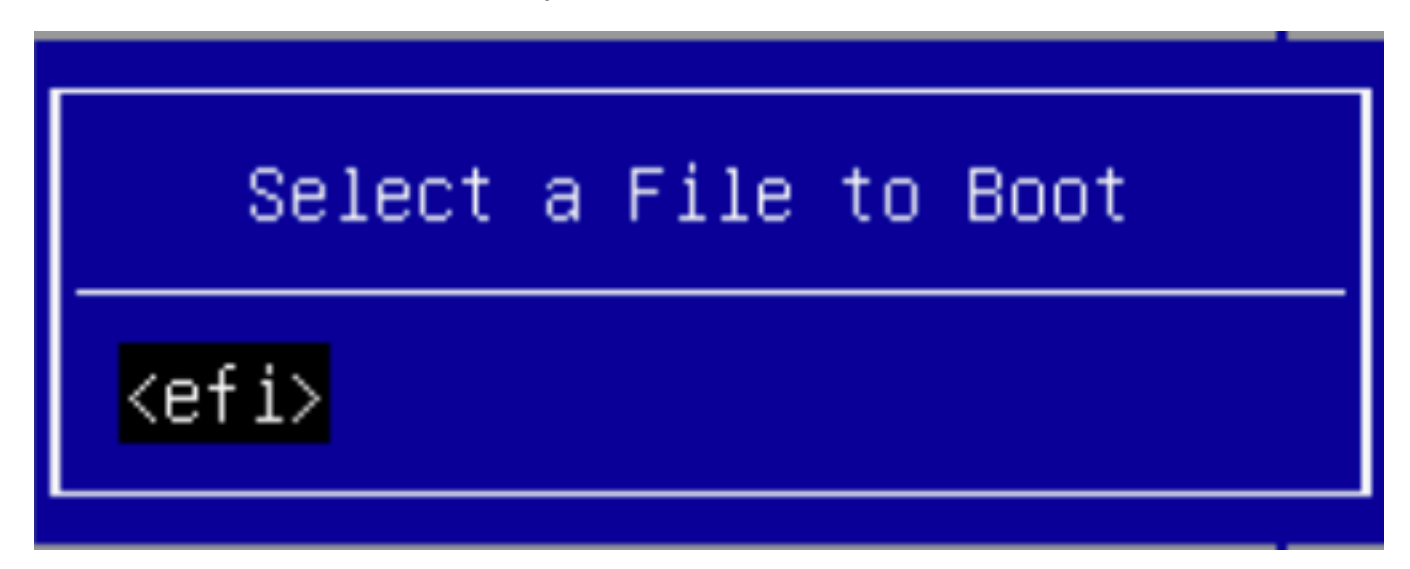

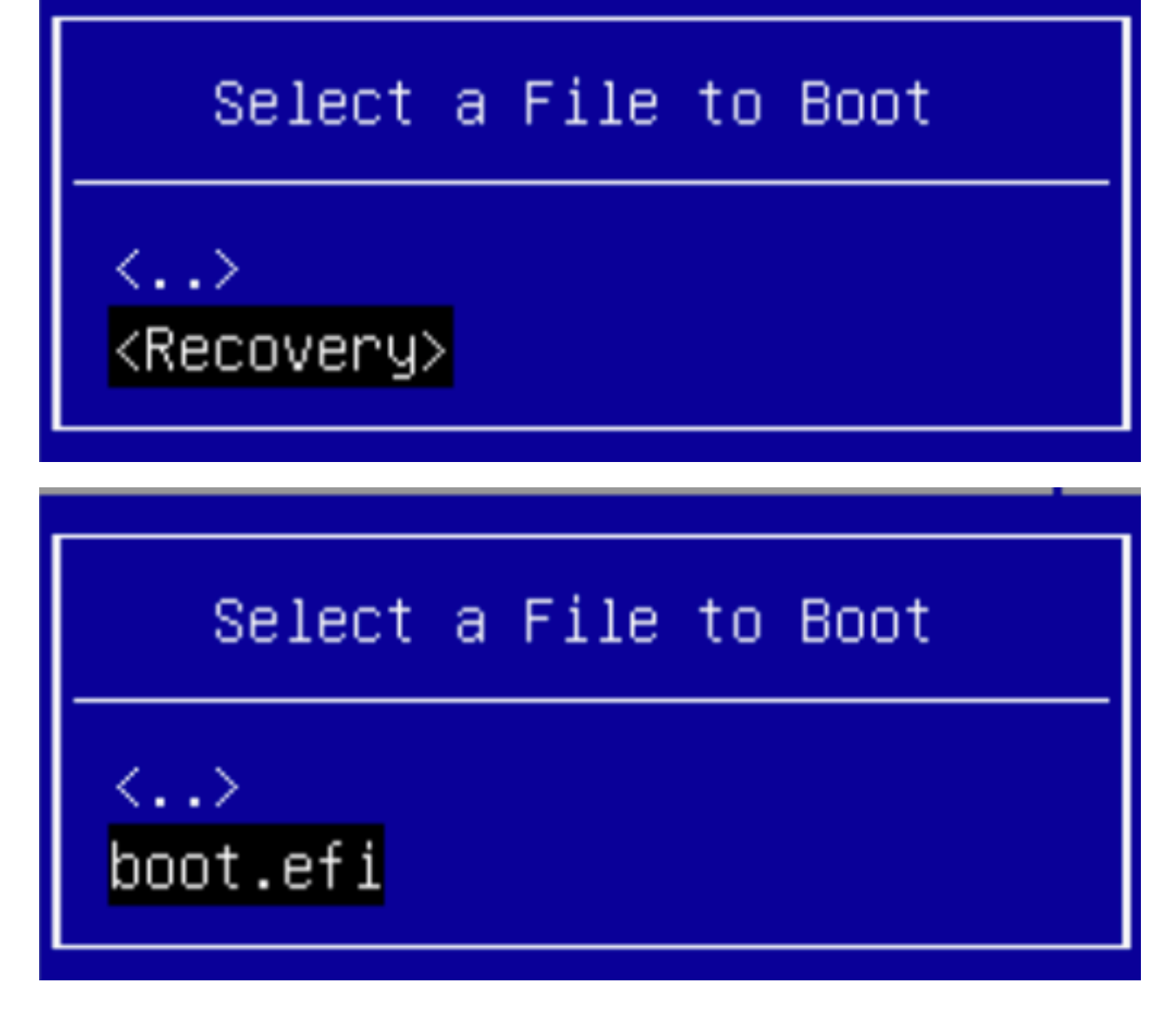

Paso 9. Seleccione Crear.

| Aptio Setup Utility                     | – Copyright (C) 2019 Ameria<br>Boot | can Megatrends, Inc.<br>Options                                                                                                    |
|-----------------------------------------|-------------------------------------|----------------------------------------------------------------------------------------------------|
| Add New Boot Option                     |                                     | Creates the newly<br>formed boot option                                                                                                    |
| Add boot option<br>Path for boot option | Recovery                            |                                                                                                    |
| Boot option File Path<br>Create         | ∖efi∖Recovery∖boot.efi              |                                                                                                    |
|                                         |                                     | <pre>++ Select Screen  1↓ Select Item Enter Select Field +/- Change Value F1 General Help F9 BIOS Defaults F10 Save &amp; Exit ESC Exit</pre> |
|                                         |                                     |                                                                                                    |

Paso 10. Se crea una nueva opción de inicio.

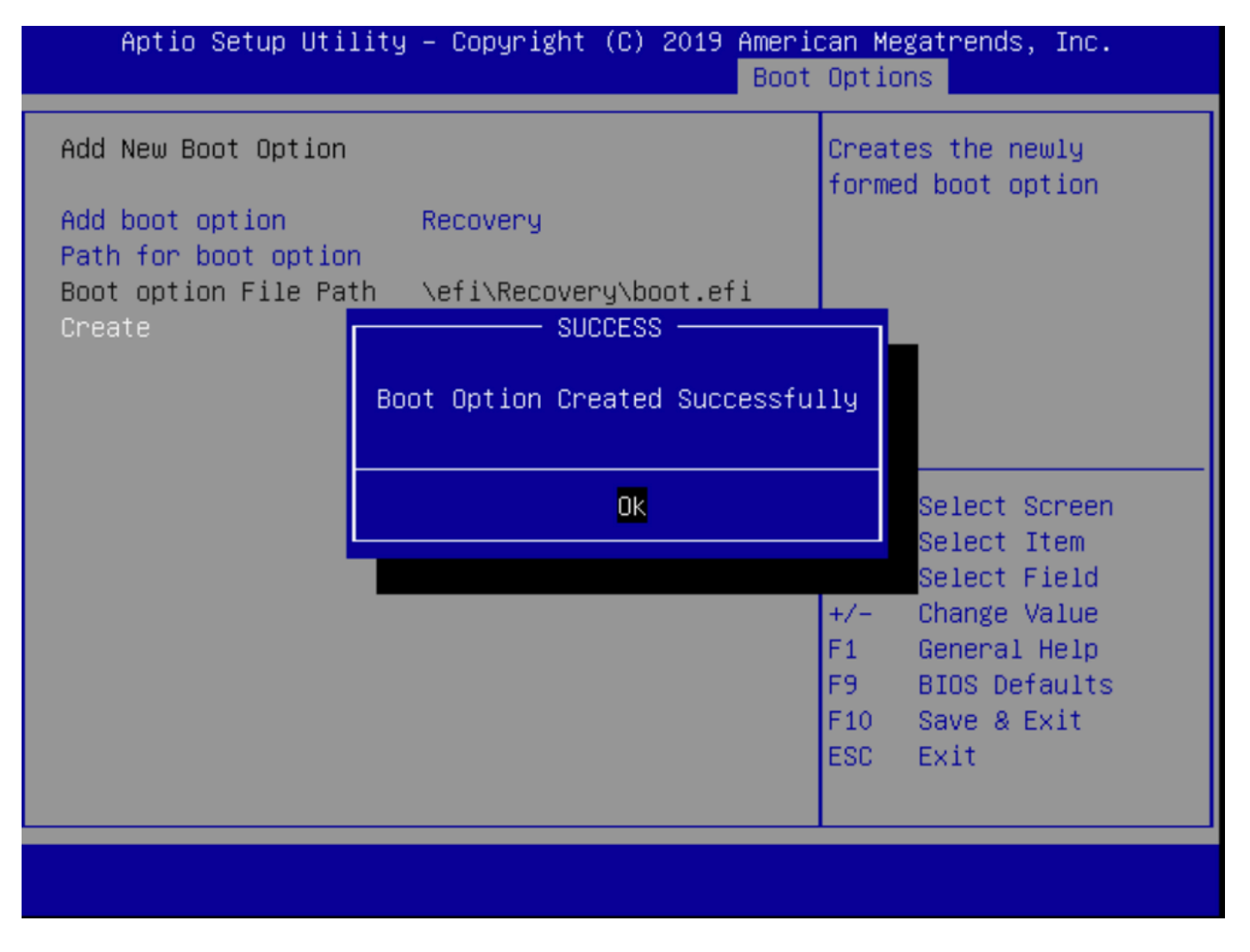

Paso 12. Coloque la opción **Recuperación** en el lugar #2 con **+/- botones**.

| Aptio Setup Utility<br>Main Advanced Server                                                             | y <mark>– Copyright (C) 2019 Ameri</mark><br><sup>•</sup> Management Security <mark>Boot</mark> | can Megatrends, Inc.<br>Options Save & Exit |
|----------------------------------------------------------------------------------------------------|-------------------------------------------------------------------------------------------------|---------------------------------------------|
| Policy type in use:<br>Boot Configuration<br>Setup Prompt Timeout<br>Check controllers<br>health status | Boot Order Table<br>3<br>[Enabled]                                                              | Sets the system boot<br>order               |
| UEFI Boot Options                                                                                       | [Enabled]                                                                                       |                                             |
| Boot Option #1                                                                                          | [Annliance]                                                                                     |                                             |
| Boot Option #2                                                                                          | [Recoveru]                                                                                      | ++ Select Screen                            |
| Boot Option #3                                                                                          | [UEFI: Built-in EFI                                                                             | ↑↓ Select Item                              |
|                                                                                                    | Shell]                                                                                          | Enter Select Field                          |
| Boot Option #4                                                                                          | [UEFI: IP4 0100                                                                                 | +/- Change Value                            |
|                                                                                                    | Intel(R) I350 Gigabit                                                                           | F1 General Help                             |
|                                                                                                    | Network Connection]                                                                             | F9 BIOS Defaults                            |
| Boot Option #5                                                                                          | [UEFI: IP4 0101                                                                                 | F10 Save & Exit                             |
|                                                                                                    | Intel(R) I350 Gigabit<br>Network Connection]                                                    | ESC Exit                                    |
|                                                                                                    |                                                                                                 |                                             |
|                                                                                                    |                                                                                                 |                                             |

Paso 13. Navegue hasta Guardar y salir y seleccione Guardar cambios y salir.

| Aptio Setup Utility – Copyright (C) 2019 Ameri<br>Main Advanced Server Management Security Boot | ican Megatrends, Inc.<br>Coptions Save & Exit             |
|-------------------------------------------------------------------------------------------------|-----------------------------------------------------------|
| Save Changes and Exit<br>Discard Changes and Exit                                               | Exit system setup after saving the changes.               |
| Save Options<br>Save Changes<br>Discard Changes                                                 |                                                           |
| Restore Defaults<br>Save as User Defaults<br>Restore User Defaults                              |                                                           |
| Load Manufacturing Default Values                                                               | ↔ Select Screen<br>↑↓ Select Item                         |
| Boot Override<br>Appliance<br>Recovery                                                          | Enter Select Field<br>+/- Change Value<br>F1 General Help |
| UEFI: Built-in EFI Shell<br>UEFI: IP4 0100 Intel(R) I350 Gigabit Network<br>Connection          | F9 BIOS Defaults<br>F10 Save & Exit<br>ESC Exit           |
|                                                                                                 |                                                           |

Paso 14. Confirme los cambios.

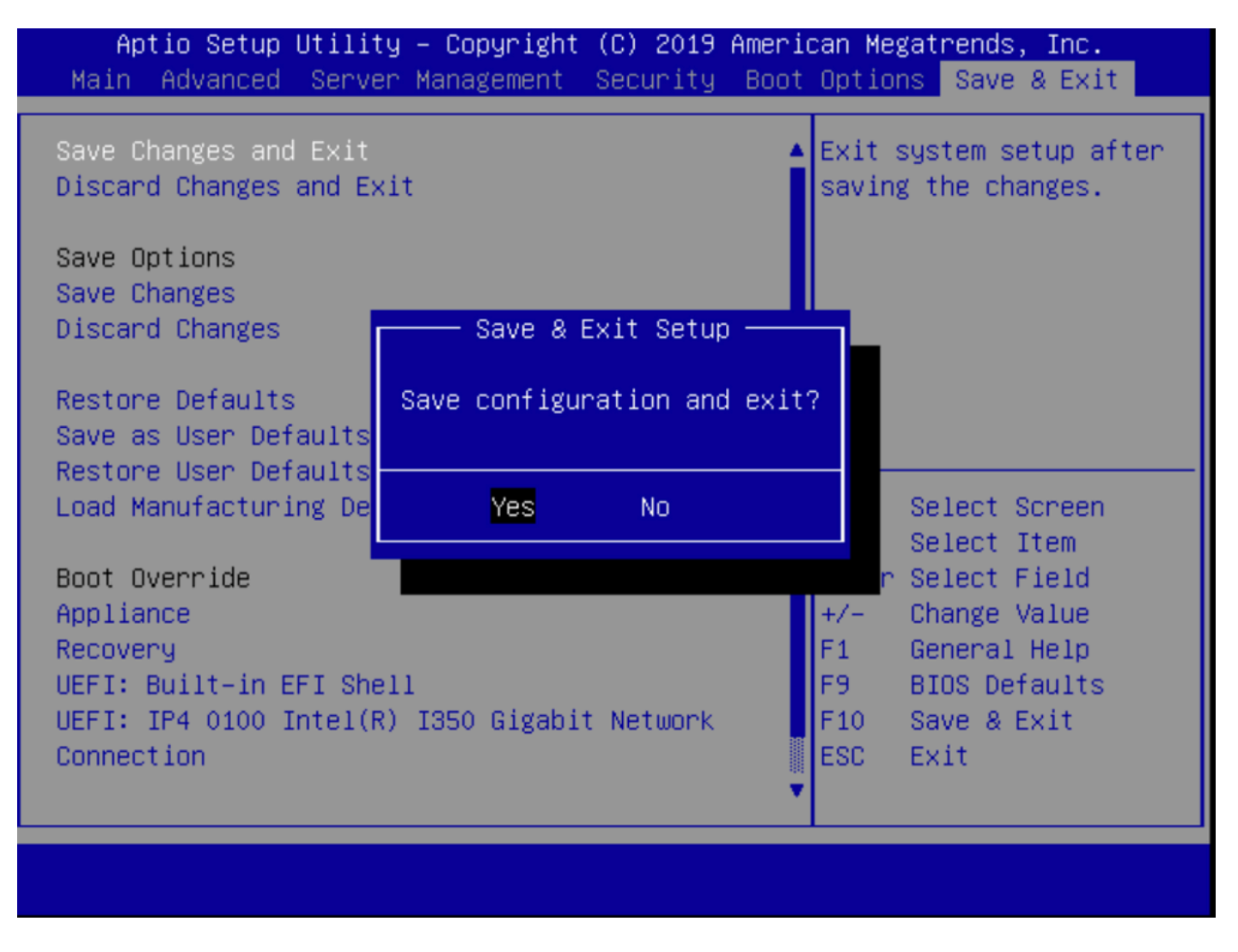

Paso 15. El dispositivo se inicia normalmente.

Para obtener más información, vea la <u>Guía de administración de Secure Malware Analytics</u> <u>Appliance</u>.